# 麦迪逊市政服务账单:創建新帳戶的說明

麥迪遜市的市政服務賬單已改用新的支付門戶。

如果遇到技術問題, 您可能需要清除瀏覽器緩存。學習如何操作: Google Chrome: <u>support.google.com/accounts/answer/32050</u> Firefox: <u>support.mozilla.org/en-US/kb/how-clear-firefox-cache</u> Microsoft Edge: www.microsoft.com/en-us/microsoft-365-life-hacks/privacy-and-safety/how-to-clear-cache

### 註冊您的帳戶

- 到 <u>cityofmadison.com/epayment/water</u>。這會將您轉至 <u>www.municipalonlinepayments.com/cityofmadisonwi/utilities</u>。
- 2. 單擊在右上角的"Sign in / Register (登錄/註冊)"。這會將您轉至 <u>identity.tylerportico.com</u>。

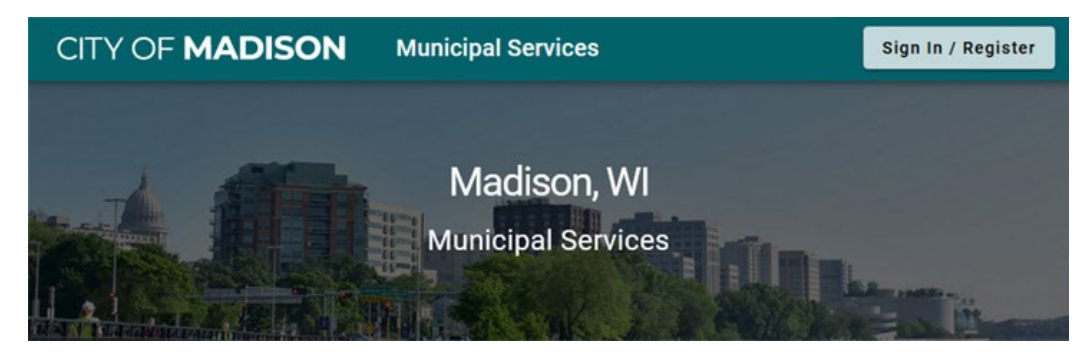

3. 要創建新帳戶,請單擊頁面底部的"Sign up (註冊)"。

| ê                                                         | )                   |
|-----------------------------------------------------------|---------------------|
| Sign in to community access of Madison                    | s services for City |
| Email address                                             |                     |
| waterbilling@cityofmadisor                                | 1.com               |
| Keep me signed in                                         |                     |
| Keep me signed in Next                                    |                     |
| Keep me signed in Next                                    |                     |
| Keep me signed in<br>Next<br>OR<br>Sign in with           | •                   |
| Keep me signed in<br>Next<br>OR<br>Sign in with<br>G<br>Ú | Help @              |

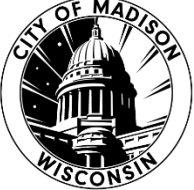

4. 輸入您的電子郵件、新密碼和您的姓名。

您的密碼必須至少有8個字符,並且必須至少包含一個數字、一個小寫字母和一個大寫字母。

| Create an account            |                 |  |  |
|------------------------------|-----------------|--|--|
| Fields are required unless m | arked optional. |  |  |
| Email                        |                 |  |  |
|                              |                 |  |  |
| First name                   |                 |  |  |
|                              |                 |  |  |
|                              |                 |  |  |
| Last name                    |                 |  |  |
|                              |                 |  |  |
| Mobile phone                 | Optional        |  |  |
|                              |                 |  |  |
| Password requirements:       |                 |  |  |
| × At least 8 characters      |                 |  |  |
| × A lowercase letter         |                 |  |  |
| × An uppercase letter        |                 |  |  |
| × A number                   |                 |  |  |
| No parts of your usernal     | me              |  |  |
| Password                     |                 |  |  |
|                              | ۲               |  |  |
|                              |                 |  |  |
| Sign up                      |                 |  |  |

5. 登錄您的電子郵件收件箱。 您將收到一封來自"Community Access

Identity(<u>noreply@identity.tylerportico.com</u>)"的驗證電子郵件, 主題為"Welcome to your Community Access account"。單擊"Activate account(激活帳戶)"。

| Hi Your Name,                                                                                                    |
|----------------------------------------------------------------------------------------------------|
| Welcome to your Community Access account!                                                                                                    |
| Your organization uses Community Access and Tyler Technologies to manage<br>access to applications which serve citizens.                                      |
| Community Access provides access to all of your citizen applications and<br>connects you to other public applications within Tyler Technology's<br>ecosystem. |
| Learn more about Community Access.                                                                                                    |
| To verify your email address and activate your account, please click the following link:                                                                      |
| Activate account                                                                                                    |
| This link expires in 7 days.                                                                                                    |

6. 這可能會將您帶到市政在線服務頁面。如果您看到此頁面,請單擊"Return to Madison, WI(返回威斯康星州麥迪遜)"。如果您沒有看到此鏈接,請返回 <u>cityofmadison.com/epayment/water</u>.

| Municipal Online Services                                                                   |
|---------------------------------------------------------------------------------------------|
| Looking for services at Madison, WI?<br>You last visited Madison, W. Return to Madison, WI. |
| Find a service                                                                              |
| Accounts Receivable (70 available)                                                          |
| Building Projects (96 available)                                                            |
| Business Licenses (80 available)                                                            |

7. 如果出現提示,請輸入密碼以驗證並激活您的帳戶。單擊"Municipal Services(市政服務)"。這將 使您返回到市政服務賬單頁面。

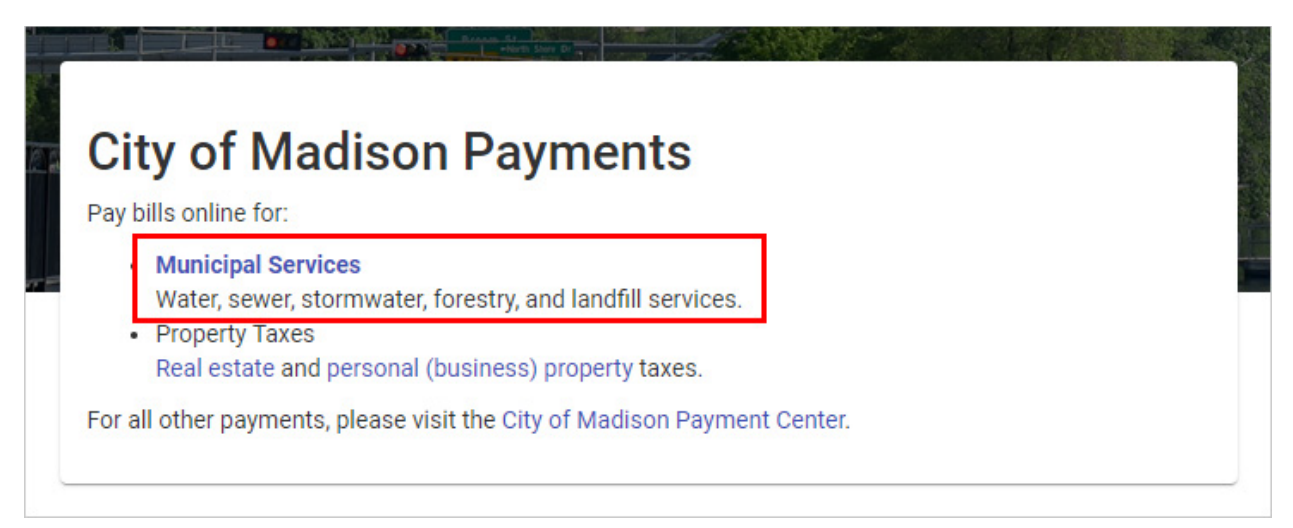

#### 添加您的市政服務賬單賬戶

創建帳戶後, 您需要將其連接到您的賬單。

1. 您一旦登錄並返回到市政服務賬單頁面後,單擊"Add account(添加帳戶)"。

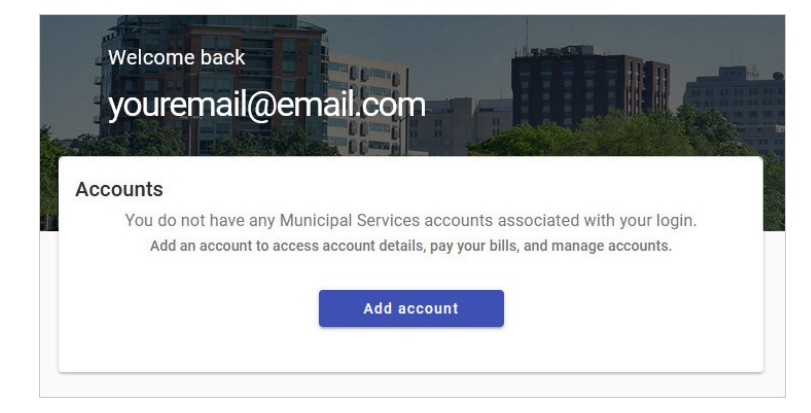

2. 輸入您的帳號和客戶編號。

|                | Let's find your account                                         |
|----------------|-----------------------------------------------------------------|
| Acc            | ount Number*                                                    |
| Enter          | the Account Number as it appears on your bill.                  |
| Cust           | tomer Number*                                                   |
| Enter<br>a 1). | the Customer Number as it appears on your new bill (begins with |
|                |                                                                 |

|                 | City of Madison Municipal Services Bill<br>SAMPLE RESIDENT |             |                         | 119 East Olin Ave.   Madison, WI 53713   madisonwater.org<br>Billing Info: (608) 266-4641   municipalbilling@cityofmadison.com |                                      |                                        |                                     | Page 1 of 2 |
|-----------------|------------------------------------------------------------|-------------|-------------------------|----------------------------------------------------------------------------------------------------|--------------------------------------|----------------------------------------|-------------------------------------|-------------|
|                 | 608 WATER ROX DR                                           |             | CUSTO<br>ACCOU<br>PARCE | MER NUMBER<br>NT NUMBER<br>L NUMBER                                                                                            | 103456789<br>00090210<br>07089101124 | Total Due<br>Bill Date 1<br>Due Date ( | \$188.43<br>2/07/2022<br>01/02/2023 |             |
| PRES. READ DATE | PREV. READ DATE                                            | METER #     | SERVICE                 | DAYS                                                                                                    | PRES. READ                           | PREV. READ                             | USAGE IN GAI                        | L. TYPE     |
| 12/07/2022      | 10/29/2022                                                 | 99999999999 | WATER                   | 38                                                                                                    | 383147                               | 387178                                 | 4031                                | EST         |

- 您可以在您賬單上的右上角找到這些號碼。
- 您的帳號是以"000"開頭(在帳單的第二行)。
- 您的新客戶號碼是個"1",後跟著舊客戶號碼(賬單上的第一行)。
- 如果您不知道您的帳戶和客戶號碼,請致電608-266-4641或 <u>municipalbilling@cityofmadison.com</u>。

#### 添加多個帳戶

如果您有多個房產的賬單,則需要添加每個帳戶。要添加多個帳戶:

1. 轉到左側邊欄中的"Manage Accounts(管理帳戶)"。

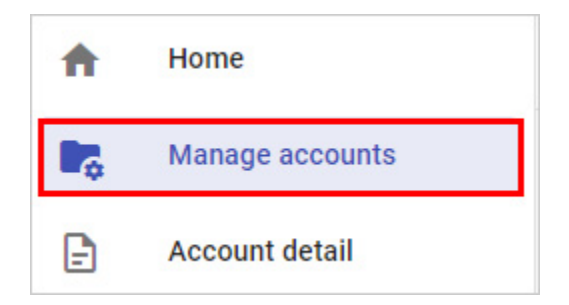

2. 單擊管理帳戶頁面上的"Add Account(添加帳戶)"。

| Manage accounts |               |
|-----------------|---------------|
| Accounts        | + Add account |

3. 輸入每個附加帳戶的帳戶和客戶編號。

## 註冊自動付款

前往 <u>cityofmadison.com/epayment/water</u> 並登錄。在右側, 單擊"Enroll in auto-pay(註冊自動付款)"。

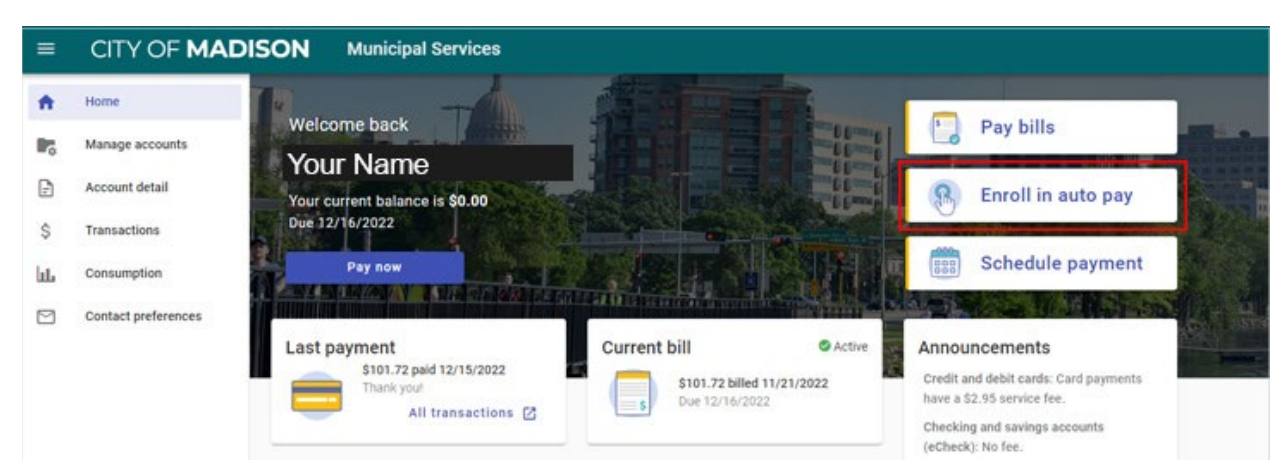

2. 單擊想要設置自動付款的賬單帳戶旁邊的"Enroll(註冊)"。

| Not enrolled       |                   |                     |        |
|--------------------|-------------------|---------------------|--------|
| 00012034-101230123 | Balance<br>\$0.00 | Due date 12/16/2022 | Enroll |

3. 選擇付款日。選擇您想何時支付自動付款(抽調)。

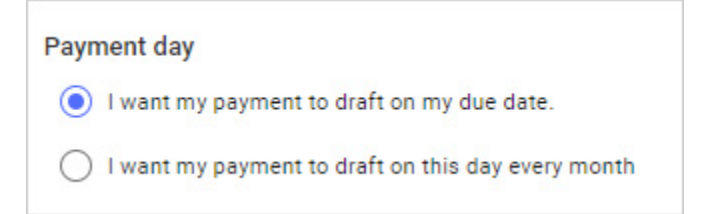

4. 選擇付款方式。您可以用信用卡付款,或設置支票或儲蓄賬戶提款 (eCheck電子支票)。

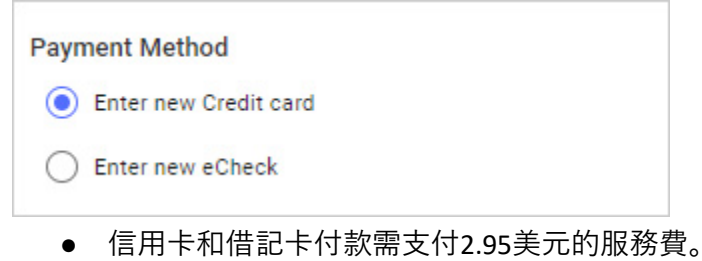

- 自動支付使用電子支票支付則不收取任何費用。
- 5. 單擊"Enroll Now(立即註冊)"。您現在已註冊自動支付。